4-299-599-**11**(1) (DK)

# Micro HI-FI Component System CMT-G2NiP/G2BNiP Hurtig installationsvejledning

til trådløst netværk og adgang til internettjenester

I denne Hurtig installationsvejledning forklares det, hvordan du slutter CMT-G2NiP/G2BNiP Micro HI-FI Component System til dit trådløse hjemmenetværk, og hvordan du bruger de funktioner, der kan bruges over et trådløst netværk.

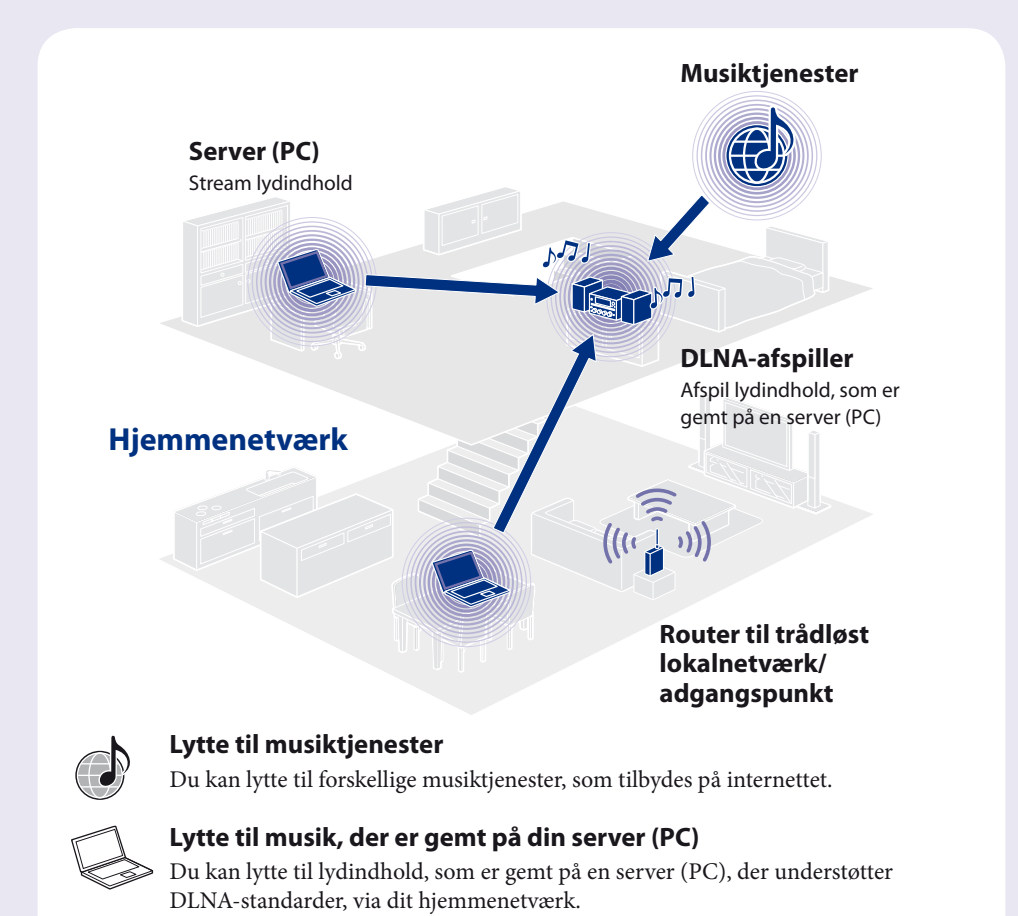

©2011 Sony Corporation

# Inden brug af systemet

## Isæt batterier i fjernbetjeningen.

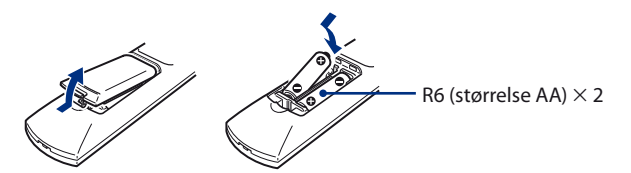

## Tilslut netledninger og højttalerledninger.

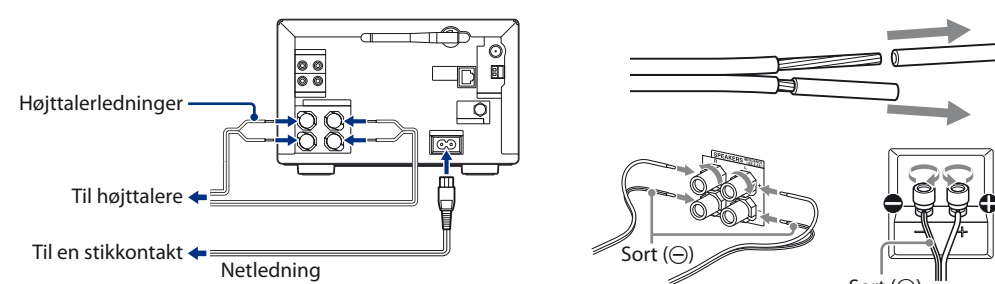

# **2** Tilslutning af systemet til hjemmenetværket

Metoden til søgning efter adgangspunktet introduceres i denne vejledning.

2

6

2-9

(1)

0

- Hvis du ønsker oplysninger om andre metoder til netværkstilslutning, ud over søgning efter adgangspunktet, kan du se
  - → "Tilslutning af systemet til hjemmenetværket" i betjeningsvejledningen

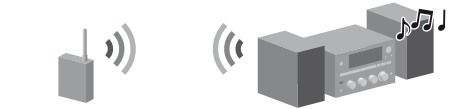

- 1 Tryk på  $I/\bigcirc$  (tænd/sluk) for at tænde for systemet.
- 2 Vælg funktionen HOME NETWORK, MUSIC SERVICES eller AirPlay.

Hvis skærmen med netværksindstillinger ikke vises, skal du trykke på OPTIONS. Tryk på ∱/↓ for at vælge "Network", og tryk derefter på ENTER. Vælg "Settings", og tryk derefter på ENTER.

- **3** Vælg "Wireless LAN Settings", og tryk derefter på ENTER. Hvis der vises "Change Setting?", skal du vælge "OK".
  - Vælg "Access Point Scan", og tryk derefter på ENTER.

| HOME NETWORK | Wireless LAN Set |
|--------------|------------------|
|              | ▶Access Point …> |
|              | WPS Push         |

- **5** Vælg det ønskede netværksnavn (SSID) fra listen, og tryk derefter på ENTER.
- 6 Indtast sikkerhedsnøglen (WEP-nøgle, WPA/WPA2nøgle), og tryk derefter på ENTER.

Sikkerhedsnøglen vises som standard som "\*\*\*\*\*." Tryk på DISPLAY gentagne gange for at kryptere og vise sikkerhedsnøglen.

- (1) Tryk på CHARACTER gentagne gange for at vælge tegntypen (vælg "abc" for indtastning af små bogstaver, "ABC" for store bogstaver og "123" for tal).
- ② Tryk på den tilsvarende nummer-/bogstavknap for at indtaste det ønskede tegn, og tryk derefter på → for at flytte markøren til den næste indtastningsposition.
- ③ Tryk på ENTER for at gemme tekststrengen.
- 7 Vælg "Auto" for IP-indstillingen, og tryk derefter på ENTER.
- 8 Vælg "Do Not Use" for proxyindstillingen, og tryk derefter på ENTER.
- **9** Vælg "OK", og tryk derefter på ENTER. Hvis der vises "Complete!", skal du trykke på ENTER.

Complete!

#### Bemærk

Hvis dit netværk ikke er sikret med kryptering (ved brug af sikkerhedsnøglen), vises skærmen med sikkerhedsindstillinger ikke i trin 6.

# **3** Lytte til musiktjenester

Du kan lytte til forskellige musiktjenester, som tilbydes på internettet.

Hvis du ønsker flere oplysninger om musiktjenester, kan du se
 http://www.sony.net/audio/musicservices

1

2-3

0 •

 $\bigcirc$ 

0 0 0

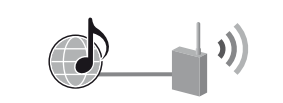

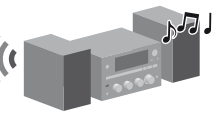

2

### Kontroller følgende oplysninger

Du vil blive bedt om at vælge eller indtaste følgende oplysninger, når du angiver netværksindstillingerne. Kontroller følgende oplysninger på forhånd, og skriv dem på den afsatte plads nedenfor. Netværksnavn (SSID)\*: \_\_\_\_\_

Sikkerhedsnøgle (WEP-nøgle, WPA/WPA2-nøgle)\*: \_\_\_\_

\* Disse oplysninger finder du på en mærkat på din router til trådløst netværk/dit adgangspunkt, i betjeningsvejledningen, eller få dem fra den person, der opsatte dit trådløse netværk, eller i de oplysninger, du har modtaget fra din internetudbyder. Benyt nedenstående fremgangsmåde for at vælge eksempelvis "vTuner" som musiktjeneste på internettet.

1 Tryk på MUSIC SERVICES.

En liste over de tjenesteudbydere, som systemet kan tilsluttes, vises

- 2 Vælg "vTuner", og tryk derefter på ENTER.
- **3** Vælg den ønskede mappe eller station, og tryk derefter på ENTER.
  - Tryk på  $\uparrow/\downarrow$  for at vælge elementet.
  - Tryk på ENTER for at gå til den næste mappe eller lytte til stationen.
  - Tryk på BACK for at gå tilbage til den forrige mappe.

# Lytte til musik, der er gemt på din server (PC)

Du kan lytte til lydindhold, som er gemt på en server (PC), der understøtter DLNA-standarder, via dit hiemmenetværk.

Du skal opsætte serveren (PC'en) på forhånd. Hvis du kommer ud for problemer, mens systemet er tilsluttet et netværk, skal du bekræfte netværksstatus og -indstillinger.

- Hvis du ønsker flere oplysninger om serverindstillingerne for andre servere end Windows 7, Windows Vista eller Windows XP, kan du se
  - Betjeningsvejledninger eller i hjælpen til de respektive servere, osv.

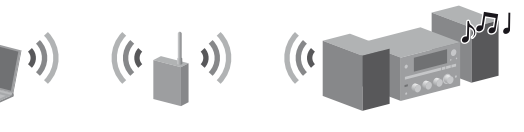

#### Tip

- DLNA er en forkortelse for Digital Living Network Alliance. Det er navnet på en organisation, der fastlægger retningslinjer (DLNA-retningslinjer), og det er også navnet på den metode, der gør det muligt for enheder i et hus at dele digitalt indhold (f.eks. musikdata, billeddata osv.) over et hjemmenetværk.
- Når du kontrollerer netværksstatus og -indstillinger, skal du trykke på OPTIONS og derefter vælge "Network" -"Information" - det ønskede indstillingselement i menuen.

## Opsætning af serveren (PC)

#### Ved brug af Windows 7

I dette afsnit forklares det, hvordan Windows Media Player 12, som er installeret fra fabrikken, opsættes.

- Hvis du ønsker flere oplysninger om brugen af Windows Media Player 12, kan du se ➔ Hjælp til Windows Media Player 12
- 1 Gå til [Start] [Control Panel/Kontrolpanel].
- (2) Vælg [View network status and tasks/Vis netværksstatus og -opgaver] under [Network and Internet/Netværk og internet].

Vinduet [Network and Sharing Center/Netværks- og delingscenter] vises.

#### **Bemærk**

Hvis det ønskede element ikke vises på skærmen, kan du prøve at ændre skærmtypen i Kontrolpanel.

3 Vælg [Public network/Offentligt tilgængeligt netværk] under [View your active networks/Vis dine aktive netværk]. Vinduet [Set Network Location/Angiv netværksplacering] vises.

Hvis skærmen viser et andet netværk end [Public network/ Offentligt tilgængeligt netværk], skal du gå til trin 6.

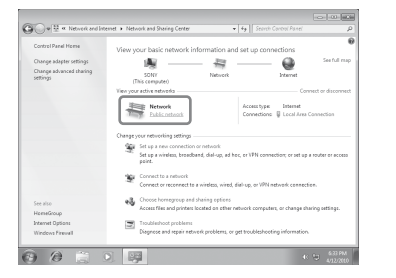

- (4) Vælg [Home network/Hjemmenetværk] eller [Work network/Arbejdsnetværk] afhængigt af, i hvilket miljø systemet bruges.
- 5 Følg anvisningerne på skærmen afhængigt af, i hvilket miljø systemet bruges. Når indstillingerne er angivet, skal du bekræfte, at elementet under [View your active networks/ Vis dine aktive netværk] er ændret til [Home network/Hjemmenetværk] eller [Work network/ Arbejdsnetværk] i vinduet [Network and Sharing Center/Netværks- og delingscenter].
- 6 Vælg [Change advanced sharing settings/Rediger avancerede delingsindstillinger].

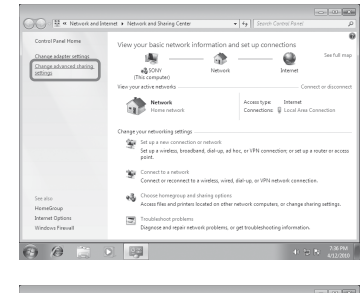

🕐 Vælg [Choose media streaming options.../Vælg indstillinger for mediestreaming...] i [Media streaming/Mediestreaming].

| w & m Network and Sharing Center + Advanced sharing settings + 49 Search Corror                                                                                                    | Panel p       |
|----------------------------------------------------------------------------------------------------|---------------|
| We are also been and an internal state of the second state of the                                                                                                    |               |
| Change sharing options for different network profiles                                                                                                    |               |
| Windows creates a separate network profile for each network you use. You can choose specific option<br>each profile.                                                                       | a for         |
| Home or Work (carrent profile)                                                                                                    |               |
| Network discovery                                                                                                    |               |
| When retwork discovery is en, this computer can see other network computers and devices<br>visible to other network computers. <u>What is network discovery</u> ?                          | and is        |
| Turn on network discovery     Turn off network discovery                                                                                                    |               |
| File and printer sharing                                                                                                    |               |
| When file and printer sharing is an, files and printers that you have shared from this compute<br>the accessed by people on the network.                                                   | ir cen        |
| <ul> <li>Turn on file and printer sharing</li> <li>Turn off file and printer sharing</li> </ul>                                                                                            |               |
| Fublic folder sharing                                                                                                    |               |
| When Public folder sharing is on, people on the network, including homegroup members, co<br>access files in the Public folders: <u>shart are the Public folders</u> ]                      | in .          |
| Torn on sharing so anyone with network access can read and write files in the Public<br>Torn off Public felder sharing (prepie logged on to this computer can still access the<br>Fablics) | folders<br>me |
| Media streaming                                                                                                    |               |
| When media streaming is on, people and devices on the network can access pictures, music,<br>videos on this computer. This computer can also find musia on the network.                    | a+d           |
| All of the advancement in a line way                                                                                                    |               |

(8) Hvis der vises [Media streaming is not turned on/Mediestreaming er ikke slået til] i vinduet [Media streaming options/Indstillinger for mediestreaming], skal du vælge [Turn on media streaming/Slå mediestreaming til].

#### Ved brug af Windows Vista/XP

I dette afsnit forklares det, hvordan du opsætter Windows Media Player 11. der er installeret på Windows Vista/XP\*.

- \* Windows Media Player 11 er ikke installeret på Windows XP fra fabrikken. Gå til Microsofts websted. download installationsprogrammet, og installer derefter Windows Media Player 11 på din PC.
- Hvis du ønsker oplysninger om brugen af Windows Media Player 11, kan du se → Hjælp til Windows Media Player 1
- 1 Gå til [Start] [All Programs/Alle programmer].
- 2 Vælg [Windows Media Player].
- ③ Vælg [Media Sharing.../Mediedeling...] i menuen [Library/Bibliotek]. Hvis du bruger Windows XP, skal du gå til trin (9).
- 4 Når der vises 🋝, skal du vælge [Networking.../Netværk...]. Vinduet [Network and Sharing Center/Netværks- og delingscenter] vises.

| Media Sł | haring                                                                                                    | 9          |
|----------|----------------------------------------------------------------------------------------------------|------------|
|          | Find and share music, pictures, and video on your network<br>Learn about sharing Online                       |            |
| Sharin   | ng settings                                                                                                   |            |
| E R      | ind media that others are sharing                                                                             |            |
| s        | hare my media                                                                                                 |            |
|          |                                                                                                    |            |
| Â        | Sharing is disabled because a network connection was not found. Check<br>your network connection or settings. | Networking |

5 Vælg [Customize/Tilpas]. Vinduet [Set Network Location/Angiv netværksplacering] vises.

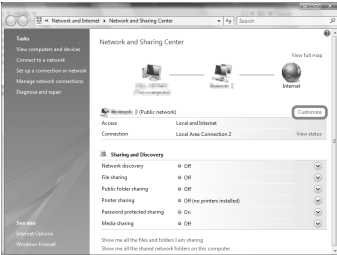

6 Marker [Private/Privat], og vælg [Next/Næste].

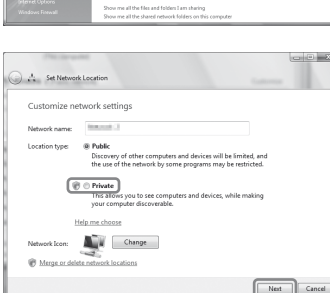

- (7) Kontroller, at [Location type/Placeringstype] er ændret til [Private/Privat], og vælg [Close/Luk].
- (8) Kontroller, at der vises [(Private network/Privat netværk)] i vinduet [Network and Sharing Center/ Netværks- og delingscenter], og luk vinduet.
- (9) Hvis [Share my media/Del mine medier] i vinduet [Media sharing/Mediedeling], som vises i trin (3) ikke er markeret, skal du markere [Share my media/Del mine medier] og derefter vælge [OK]. Der vises en liste med enheder, der kan tilsluttes.

| Media Sharing                                                                                                    | 2 ×        |
|----------------------------------------------------------------------------------------------------|------------|
| Pind and share music, pictures, and video on your network<br>Learn about sharing Online<br>Sharing settings<br>If the network that offers are sharing<br>If there my media |            |
| Your network () is a private network. Devices that you allow<br>can find your shared media.                                                                                | Networking |
| How does sharing change freewal settings?                                                                                                    | OK Cancel  |

- 1 Vælg [Settings.../Indstillinger...], som vises ved siden af [Share my media to:/Del mine medier med:].
- (1) Marker [Allow new devices and computers automatically/Tillad nye enheder og computere automatisk], og vælg [OK].

#### Bemærk

0000

1

2-4

2

Fjern markeringen af dette element, når du har bekræftet, at systemet kan sluttes til serveren og afspille lydindhold, der er gemt på serveren.

### 📕 Afspil musik, der er gemt på din server (PC)

- 1 Tryk på HOME NETWORK.
- Vælg den server, der skal tilsluttes, og tryk derefter 2 på ENTER.

Hvis serverlisten ikke vises, skal du trykke på OPTIONS og vælge "Refresh".

3 Vælg det element, du ønsker at afspille (afspilningsliste, album, mappe, osv.), og tryk på ENTER. Hvis der vises et andet element, skal du gentage trin 3, indtil det ønskede

element vises.

Vælg det nummer, du ønsker at afspille, og tryk derefter på ENTER.

## Brug af funtionen AirPlay

- (9) Vælg [Allow all/Tillad alle].
  - Vinduet [Allow All Media Devices/Tillad alle medieenheder] åbnes. Hvis alle enheder i det lokale netværk er indstillet til [Allowed/Tilladt], skal du vælge [OK] og lukke vinduet.

| 🚱 🕞 🖷 🕅 Network and Sharing Center 🕨 Media streaming options                                                                                                    | 49 Search Control Panel | ρ                     |
|----------------------------------------------------------------------------------------------------|-------------------------|-----------------------|
| Choose media streaming options for computers and                                                                                                    | devices                 |                       |
| Choose default settings.                                                                                                    |                         |                       |
| Show devices on: Local network                                                                                                    | Alou AI Block AI        |                       |
| Media programs on this PC and remote connections<br>Allowed occess using default settings.                                                                                                    | Custornice [Allowed •]  |                       |
| PARC-SYLEI<br>Device occess is blocked.                                                                                                    | Siecked •               |                       |
| MTR-Stil<br>Device access is blocked.                                                                                                    | Bincked *               |                       |
| SA-46200<br>Hours and communication of advantation                                                                                                    | Allowed *               |                       |
| Choose home good with a first sector of the sector of the |                         |                       |
|                                                                                                    | OK Cancel               |                       |
| 0 0 3 0 5                                                                                                    | 4) <del>(</del> 2       | N 241 PM<br>4/12/2010 |

1 Vælg [Allow all computers and media devices/Tillad alle computere og medieenheder]. (1) Vælg [OK] for at lukke vinduet.

Du kan afspille lydindhold på iOS-enheder på netværket, f.eks. iPhone, iPad eller iPod touch eller i iTunes. Se "Brug af Airplay" i betjeningsvejledningen.

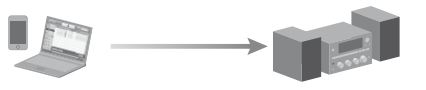

## Fejlfinding

Hvis du ønsker løsninger til almindelige problemer og detaljer om fejlmeddelelser, kan du se → "Fejlfinding" i betjeningsvejledningen

#### Websteder med kundesupport

Kunder i Europa: http://support.sony-europe.com/ Kunder i Oceanien: http://www.sony-asia.com/support